How to sync the HSYAA Calendar to your personal Calendar

|                                                |                  |               |            |                |                    |                |                  |      |     |      | D X    |
|------------------------------------------------|------------------|---------------|------------|----------------|--------------------|----------------|------------------|------|-----|------|--------|
| Pandora Plus - Listen w 🔹 🗶 🔝 Calendar 🛛 🗙 🕂   |                  |               |            |                |                    |                |                  |      |     |      |        |
| 🗲 🛈 w 💽 Steps Recorder - Recording Now — 🛛 🗙 р | ScheduleCalendar |               |            |                |                    | D C            | 9, Search        | \$ É | ₫ † | nt 7 | ∧ - Ξ  |
| 📵 Payse Record 🛛 Stgp Record 🛋 Add Comment 🚱 👻 |                  |               |            | A.             |                    |                |                  |      |     |      |        |
|                                                | номе             | TEAM CENTRAL  | PROGRAM    | IS & DIVISIONS | FIELD DIR          | ECTORY         | BOARD MEMBERS    |      |     |      |        |
|                                                | BASEBALL PRA     | TICE SCHEDULE | DIVISION R | ULES DIRI      | CTIONS C           | ALL UPS C      | ERTIFIED COACHES |      |     |      |        |
|                                                |                  | STORE         |            |                | VARS               | ITY TOURNEY    |                  |      |     |      |        |
|                                                |                  |               |            |                |                    |                |                  |      |     |      |        |
|                                                | CALENDAR         |               |            |                |                    |                |                  |      |     |      |        |
|                                                | Calendar         |               |            |                |                    |                |                  |      |     |      |        |
|                                                | Schedule         |               | Location   |                | Tear               | n :            |                  |      |     |      |        |
|                                                | -                |               | •          |                | •                  | G              | -                |      |     |      |        |
|                                                |                  |               |            |                | Show Canceled / Po | ostponed Games | View Matches     |      |     |      |        |
|                                                | _                |               |            |                |                    |                |                  |      |     |      |        |
|                                                | < April,         | 2017 >        |            |                |                    | Month          | Day Agenda       |      |     |      |        |
|                                                | Sunday           | Monday        | Tuesday    | Wednesday      | Thursday           | Friday         | Saturday         |      |     |      |        |
|                                                | 26               |               |            |                |                    |                | 01               |      |     |      |        |
|                                                |                  |               |            |                |                    |                |                  |      |     |      |        |
|                                                |                  |               |            |                |                    |                |                  |      |     |      |        |
|                                                | 02               | 03            | 04         | 05             | 06                 | 07             | 08               |      |     |      |        |
|                                                |                  |               |            |                |                    |                |                  |      |     |      |        |
|                                                |                  |               |            |                |                    |                |                  |      |     |      |        |
|                                                | 09               | 10            | 11         | 12             | 13                 | 14             | 15               |      |     |      | LIG PM |

Previous Next

Step 1: Go To "Team Central" in the Navigation

## Step 2: Select Year

| Elle Edit Yiew Higtory Bookmarks Tools Help       |                  |                |             |                |               |               |                   |     |     | 1.1.1   | - 0       | ×  |
|---------------------------------------------------|------------------|----------------|-------------|----------------|---------------|---------------|-------------------|-----|-----|---------|-----------|----|
| Pandora Plus - Listen w 🔹 💭 Calendar 🛛 🗙 🕂        |                  |                |             |                |               |               |                   |     |     |         |           |    |
| 🗲 🛈 www 💽 Steps Recorder - Recording Now - 🛛 🗙 pe | ScheduleCalendar |                |             |                |               | C) C          | Q. Search         | ☆ 自 | © ↓ | ÷ 7     | •         | ≡  |
| 🛞 Payse Record 🛛 Stop Record 🖷 Add Comment 🚯 👻    |                  |                |             | A.             |               |               |                   |     |     |         |           | ^  |
|                                                   | номе             | TEAM CENTRAL   | PROGRAM     | S & DIVISIONS  | FIELD D       | IRECTORY      | BOARD MEMBERS     |     |     |         |           |    |
|                                                   | BASEBALL PRA     | CTICE SCHEDULE | DIVISION RU | JLES DIRE      | CTIONS        | CALL UPS      | CERTIFIED COACHES |     |     |         |           |    |
|                                                   |                  | STORE          |             |                | VA            | RSITY TOURNEY |                   |     |     |         |           |    |
|                                                   | -                |                |             |                | -             |               |                   |     |     |         |           |    |
|                                                   | CALENDAR         |                |             |                |               |               |                   |     |     |         |           |    |
|                                                   | Calendar         |                |             |                |               |               |                   |     |     |         |           |    |
|                                                   | Schedule         |                | Location    |                | Te            | sam           |                   |     |     |         |           |    |
|                                                   |                  |                | *           |                | -             |               | *                 |     |     |         |           |    |
|                                                   |                  |                |             | □ <sup>5</sup> | ihow Cancelec | 2017 Baseba   | Il/Softball       |     |     |         |           | Ľ, |
|                                                   |                  |                |             |                |               |               |                   |     |     |         |           |    |
|                                                   | < April,         | 2017 >         |             |                |               |               | enda              |     |     |         |           |    |
|                                                   | Sunday           | Monday         | Tuesday     | Wednesday      | Thursda       |               | зу                |     |     |         |           |    |
|                                                   | 26               |                |             |                |               |               |                   |     |     |         |           |    |
|                                                   |                  |                |             |                |               |               |                   |     |     |         |           |    |
|                                                   |                  |                |             |                |               |               |                   |     |     |         |           |    |
|                                                   | 02               | 03             | 04          | 05             | 06            | 07            | 08                |     |     |         |           |    |
|                                                   |                  |                |             |                |               |               |                   |     |     |         |           |    |
|                                                   |                  |                |             |                |               |               |                   |     |     |         |           |    |
|                                                   | 09               | 10             | 11          | 12             | 13            | 14            | 15                |     |     |         | LIG PM    | ÷  |
| U C                                               |                  |                |             |                | *             | ×H we         | -                 |     |     | · 48 17 | 4/28/2017 | 0  |

#### **Previous Next**

## Step 3: Select Division

| Les Ten Xien, Lifenia Bookuraura Toole Deb |                  |                  |            |               |                 |                 |                  |         | - 0 ×               |
|--------------------------------------------|------------------|------------------|------------|---------------|-----------------|-----------------|------------------|---------|---------------------|
| Yandora Plus - Listen w                    | ScheduleCalendar |                  |            |               |                 | D C             | Q. Search        | ☆ 自 ♥ ↓ | + 1 <b>~</b> - ≡    |
| Add Comment                                |                  |                  |            | P1            |                 |                 |                  |         | -                   |
|                                            | номе             | TEAM CENTRAL     | PROGRA     | MS & DIVISION | S FIELD D       | IRECTORY        | BOARD MEMBERS    |         |                     |
|                                            | BASEBALL PI      | RACTICE SCHEDULE | E DIVISION | RULES         | DIRECTIONS      | CALL UPS        | ERTIFIED COACHES |         |                     |
|                                            |                  | STORE            |            |               | VA              | RSITY TOURNEY   |                  |         |                     |
|                                            |                  |                  |            |               |                 | _               |                  |         |                     |
|                                            | CALENDAR         |                  |            |               |                 |                 |                  |         |                     |
|                                            | Calendar         |                  |            |               |                 |                 |                  |         |                     |
|                                            | Schedule         |                  | Locatio    | on            | Te              | sam             |                  |         |                     |
|                                            |                  |                  |            |               | *               |                 | *                |         |                     |
|                                            |                  |                  |            |               | □ Show Cancelec | 2017 Baseball   | /Softball        |         |                     |
|                                            |                  |                  |            |               |                 | + 12u Softball  |                  |         |                     |
|                                            | < Apri           | l, 2017 >        |            |               |                 | + 14u Softball  | inda             |         |                     |
|                                            | Sunday<br>24     | Monday<br>27     | Tuesday    | Wednesda      | ay Thursda      | + Farm Baseb    | sti              |         |                     |
|                                            |                  |                  |            |               | + Pre TBall     |                 |                  |         |                     |
|                                            |                  |                  |            |               |                 | +L Pups Baseba  | 41<br>•          |         |                     |
|                                            | 02               | 02               | 04         | 05            | 06              | 07              | 08               |         |                     |
|                                            | 92               | 40               | 87.        | 0.5           | ~               | 0,              |                  |         |                     |
|                                            |                  |                  |            |               |                 |                 |                  |         |                     |
|                                            |                  |                  |            |               |                 |                 |                  |         |                     |
| Type here to search                        | 09<br>📄 🖨        |                  |            |               | 13              | ×3 <b>×</b> 3 D | 12               |         | ∧ ₩ 12 4/28/2017 15 |

## Step 4: Select Team

| Eile Edit View History Bookmarks Iools Help        |                  |               |            |                |              |                          |                                                                                                    |   |       |         | - 0       | ×  |
|----------------------------------------------------|------------------|---------------|------------|----------------|--------------|--------------------------|----------------------------------------------------------------------------------------------------|---|-------|---------|-----------|----|
| 👂 Pandora Plus - Listen w:: 🐠 🗶 🔟 Calendar 🛛 🗙 🔶 + |                  |               |            |                |              |                          |                                                                                                    |   |       |         |           |    |
| 🔶 🛈   ww                                           | ScheduleCalendar |               |            |                |              | D C Q                    | Search                                                                                                    | 合 | ê ♥ ↓ | ŵ 7     |           | =  |
| 🕡 Payse Record ( Stop Record 🛋 Add Comment 🌒 👻     |                  |               |            | A.             | 8            |                          |                                                                                                    |   |       |         |           | ^  |
|                                                    | номе             | TEAM CENTRAL  | PROGRAM    | IS & DIVISIONS | FIELD DI     | RECTORY B                | OARD MEMBERS                                                                                                    |   |       |         |           | L  |
|                                                    | BASEBALL PRAC    | TICE SCHEDULE | DIVISION R | ULES DIRE      | CTIONS       | CALL UPS CER             | RTIFIED COACHES                                                                                                    |   |       |         |           |    |
|                                                    |                  | STORE         |            |                | VAR          | SITY TOURNEY             |                                                                                                    |   |       |         |           |    |
|                                                    |                  |               |            |                |              |                          |                                                                                                    |   |       |         |           |    |
|                                                    | CALENDAR         |               |            |                |              |                          |                                                                                                    |   |       |         |           | L  |
|                                                    | Calendar         |               |            |                |              |                          |                                                                                                    |   |       |         |           | L  |
|                                                    | Schedule         |               | Location   |                | Te           | am                       |                                                                                                    |   |       |         |           |    |
|                                                    |                  |               | •          |                | -            | Pups Baseball,Big League | Base *                                                                                                    |   |       |         |           |    |
|                                                    |                  |               |            | Ds             | how Cancelec | 2017 Baseball/So         | oftball                                                                                                    |   |       |         |           | E. |
|                                                    | -                |               |            |                |              | + 10u Softball           | - P1                                                                                                    |   |       |         |           |    |
|                                                    | < April '        | 2017 >        |            |                |              | + 12u Softball           | anda                                                                                                    |   |       |         |           |    |
|                                                    | Sunday           | Monday        | Tuesday    | Wednesday      | Thursda      | + Bu Softball            | - ING                                                                                                    |   |       |         |           |    |
|                                                    | 26               | 27            | 28         | 29             | .30          | + Farm Baseball          | 2.0                                                                                                    |   |       |         |           |    |
|                                                    |                  |               |            |                |              | + Pre TBall              | . 1                                                                                                    |   |       |         |           |    |
|                                                    |                  |               |            |                | s            | + TBall                  |                                                                                                    |   |       |         |           |    |
|                                                    | 02               | 03            | 04         | 05             | 06           | 07                       | 08                                                                                                    |   |       |         |           |    |
|                                                    | and an           |               |            |                |              |                          | And the second second sec |   |       |         |           |    |
|                                                    |                  |               |            |                |              |                          |                                                                                                    |   |       |         |           |    |
|                                                    | 08               | 10            | 11         | 10             | 40           | 14                       | 16                                                                                                    |   |       |         |           |    |
| Type here to search                                | 🔲 🖨 🖌            | A 10          | III 🔯 🥌    | 0 0 4          | *            | XH WH E                  | 49                                                                                                    |   |       | ^ 45 12 | 4/28/2017 | h. |

**Step 5:** view results \* You can select multiple teams across multiple divisions\* – whatever you see here is what will be sync'd

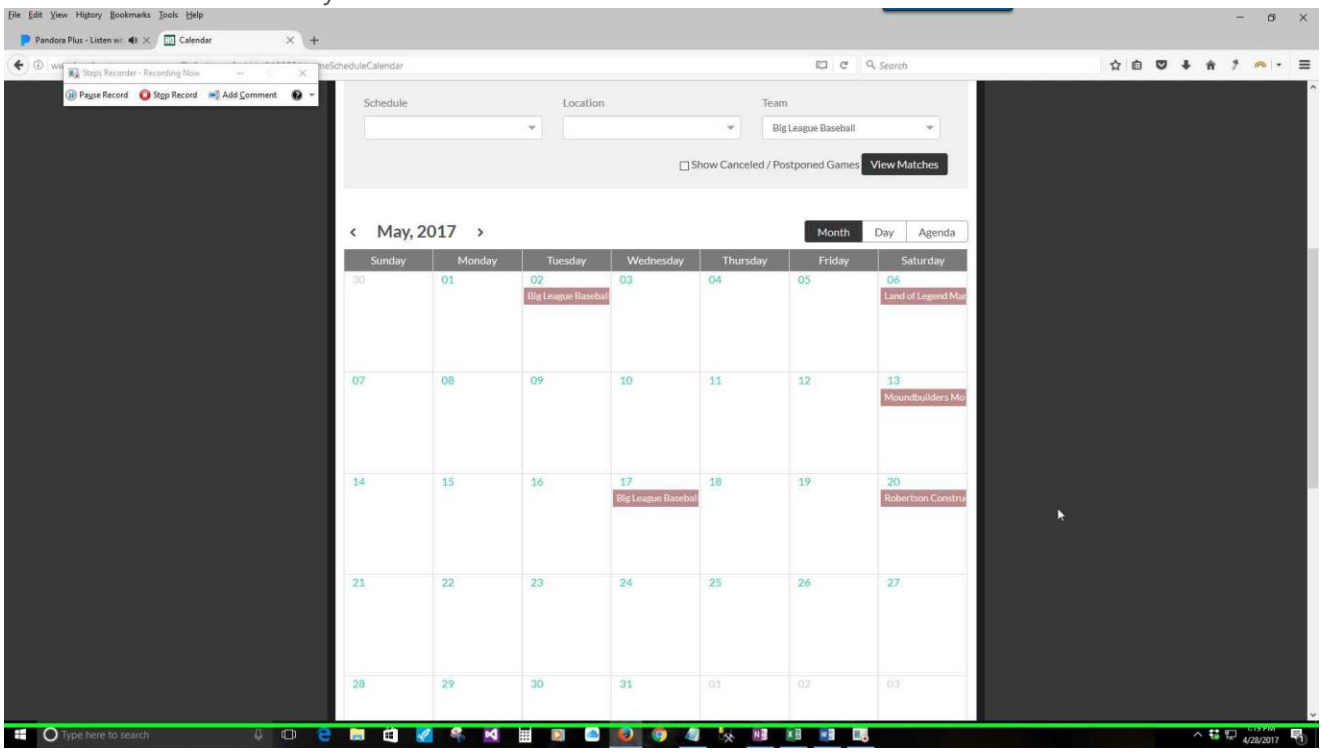

Step 6: Scroll to bottom and click "Sync Events"

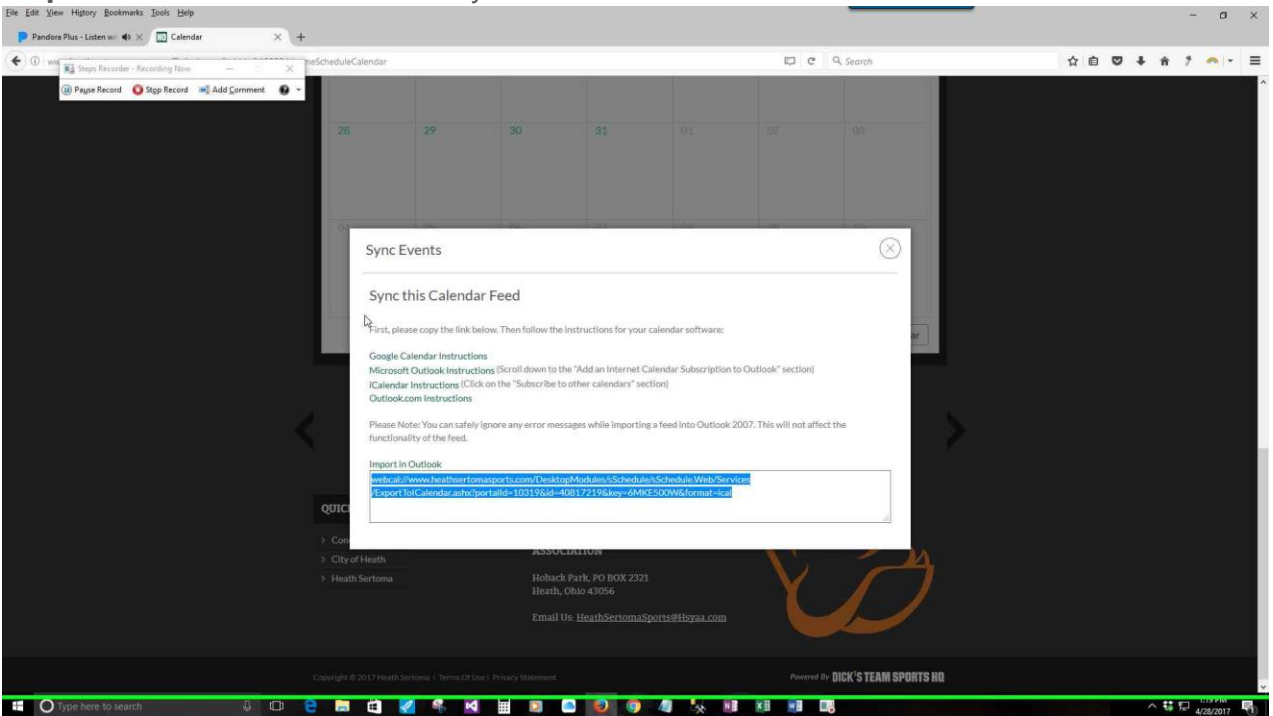

# Additional Details

Follow the instructions for your calendar.